Für das Direktbanking benötigt man den Kontakt zum Konto. Um den Kontakt direkt zur Bank zu bekommen muss man sich mit seiner Bank in Verbindung setzen, damit man die entsprechenden Zugangsdaten bekommt, die das Programm bei der Einstellung des Bankkontaktes benötigt.

Bevor der Bankkontakt oder Bankkontakte angelegt werden können, ist Bedingung die sog. DDBAC zu installieren. DDBAC steht für "DataDesign HBCI Banking Application Components" und ist ein eigenständiges Programm für Windows, das das Homebanking per HBCI und FinTS ermöglicht.

Sie ist eine Bankenschnittstelle, die es ermöglicht Bankdaten zu lesen, Transaktionshistorien zu analysieren, Überweisungen auszulösen, Kontodaten wie IBAN oder Salden zu verifizieren, mehrere Bankkonten in einer Anwendung zentral zu aggregieren sowie Transaktionen zu kategorisieren.

Die DDBAC kann nur über einen Menüpunkt installiert werden.

Menü: Basisdaten | Electronic Banking Einstellungen. Unterhalb des Steinbockkopfes findet man einen Button zum Installieren der mitgelieferten DDBAC.

Man kann sich die Version der DDBAC auch von der GDI Homepage herunterladen unter Service und Kundenportal. Das Passwort mit dem Sie sich anmelden müssen für das Kundenportal, erhalten Sie von Ihrem Händler.

| Aktionen         ✓ Neue Auszüge importieren         ✓ Buchungsabgleich durchführen ab Datum         Ø Automatische Kontierung durchführen |                                                     |
|----------------------------------------------------------------------------------------------------|-----------------------------------------------------|
|                                                                                                    | Installierte DDBAC-Version: 5.8.63.0                |
|                                                                                                    | Mitgelieferte DDBAC-Version (5.8.42.0) installieren |
| W <sup>2</sup>                                                                                                    | Neue DDBAC-Version downloaden                       |

Der entsprechende Kontakt zur Bank kann über 3 verschiedene Wege anlegt werden:

Menü: Basisdaten | Electronic Banking Einstellungen

| O Electronic Banking Einstellungen – |                                            |  |   |  |  |  |  |  |
|--------------------------------------|--------------------------------------------|--|---|--|--|--|--|--|
| <b>+ − K &lt; &gt; X %</b> ,         | Bankzugangseinstellung Bankauszüge (MT940) |  | ₽ |  |  |  |  |  |
| Electronic Banking Anschluss Nr.     |                                            |  |   |  |  |  |  |  |
| Anschlussbezeichnung                 |                                            |  |   |  |  |  |  |  |

- Oder, Menü: Stammdaten | Banken und hier auf die Karte:

| 2       |       |    |         | Banken                        |         |                          |
|---------|-------|----|---------|-------------------------------|---------|--------------------------|
| -       | 🔋 K < | >> | 1 😼 🗹 🕻 |                               |         | Bankzugangseinstellung 🖡 |
| Banknr. | 1     | B  | Bank-   | Sparkasse Südliche Weinstraße | Telefon |                          |

- Oder, Menü: Bearbeitung | Electronic Banking

| O Bankenabgleich                                                 | -   | х |
|------------------------------------------------------------------|-----|---|
| 💠 💳 🔣 🔇 🗲 💥 🛞 🗸 💥 📰 🛛 Bankzugangseinstellung 🛛 Bankauszüge (MT94 | 40) | ₽ |
| Electronic Banking Anschluss Nr.                                 |     |   |
| Anschlussbezeichnung                                             |     |   |

#### Kontakt anlegen:

Über den Button "Bankzugangseinstellungen" gelangt man in die Maske zum Anlegen des Kontaktes bzw der Kontakte.

Button "Neu" startet das Anlegen des Bankkontaktes einer Bank (bei mehreren Banken ist die Synchronisierung für jede Bank durchzuführen)

| ministrator für Homebanking                                    | Kontakte                           |                                      | 2                                  |
|----------------------------------------------------------------|------------------------------------|--------------------------------------|------------------------------------|
| Banking Kontakt                                                | e                                  |                                      |                                    |
| Folgende Homebanking Kontakte<br>Ausrufezeichen markierten Kon | e sind auf diese<br>takte müssen n | em System install<br>och synchronisi | iert. Die mit einem<br>ert werden. |
| Liste aller Kontakte:                                          |                                    |                                      | Aktualisieren                      |
| Kontakt                                                        |                                    | BLZ                                  | Benutzerkennung                    |
| ٢                                                              |                                    |                                      | >                                  |
| Synchronisieren                                                | Neu                                | Bearbeiten                           | Entfernen                          |
| Über DataDesign Banking (DDE                                   | <u>3AC)</u>                        |                                      |                                    |
|                                                                |                                    |                                      | Schließen                          |

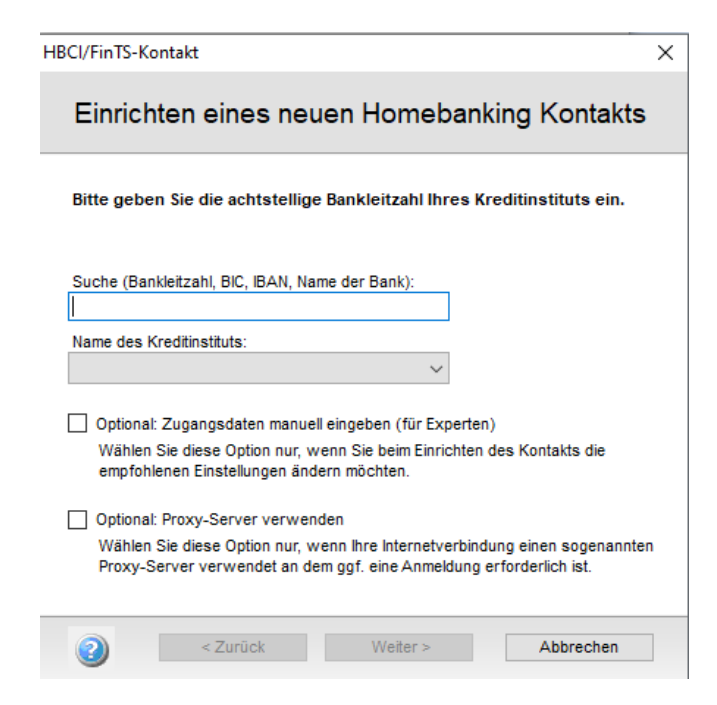

Nach Eingabe der Bankleitzahl wird der Name des Kreditinstitutes angezeigt.

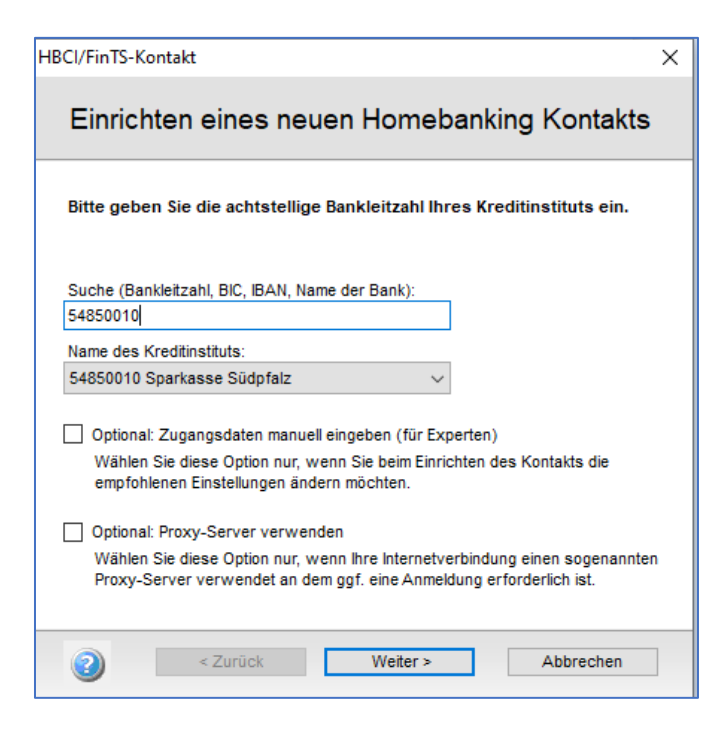

Mit "Weiter" werden die Zugangsdaten und Sicherheitseinstellungen der Bank geprüft und im Homebanking-Kontakt hinterlegt. Daher ist es wichtig, stets mit der aktuellen Version der DDBAC.exe zu arbeiten.

| HBCI/FinTS-Kontakt >                                                                                                    |
|----------------------------------------------------------------------------------------------------|
| Einrichten eines neuen Homebanking Kontakts                                                                                                    |
| Zugangsarten werden ermittelt.<br>Dieser Vorgang kann einige Minuten dauern.                                                                        |
|                                                                                                    |
| Suche in BLZ Datenbank.<br>PINTAN wird geprüftPrüfung erfolgreich.<br>HBCI Zugang wird geprüftPrüfung erfolgreich.<br>Klicken Sie bitte auf weiter. |
| Zurück Weiter > Abbrechen                                                                                                    |

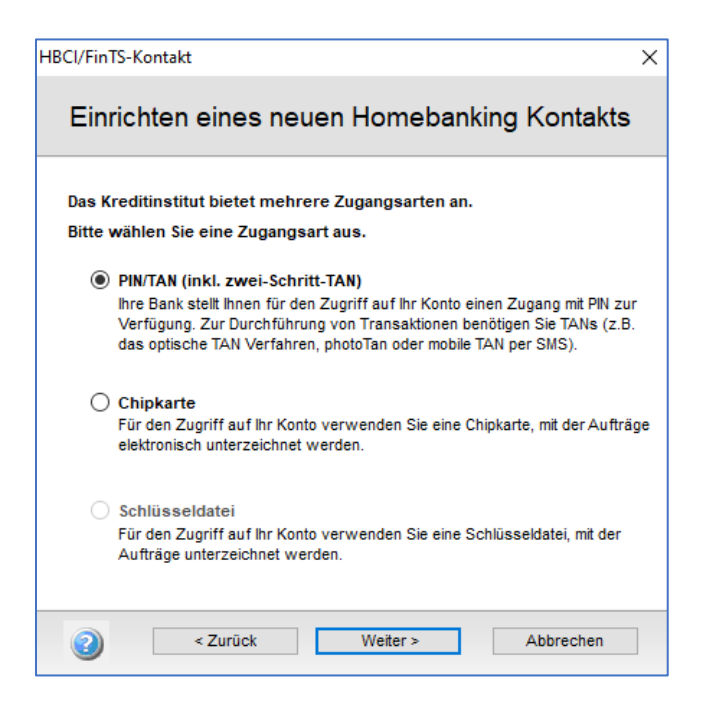

Wählen Sie die vereinbarte Zugangsversion aus. Falls Sie "Chipkarte" wählen, muss das Kartenlesegerät angeschlossen sein und die Chipkarte enthalten.

|               |                                               |                                                                   | ×                                                                                                 |
|---------------|-----------------------------------------------|-------------------------------------------------------------------|---------------------------------------------------------------------------------------------------|
| nes neuen     | Homeba                                        | inking Kontakts                                                   | 5                                                                                                 |
| Kundendaten f | ür den Zuganç                                 | g bei der Sparkasse                                               |                                                                                                   |
| dename:       |                                               |                                                                   |                                                                                                   |
|               |                                               |                                                                   |                                                                                                   |
|               |                                               |                                                                   |                                                                                                   |
|               |                                               |                                                                   |                                                                                                   |
| eren          |                                               |                                                                   |                                                                                                   |
|               |                                               |                                                                   |                                                                                                   |
|               |                                               |                                                                   |                                                                                                   |
|               |                                               |                                                                   |                                                                                                   |
| rück          | Weiter >                                      | Abbrechen                                                         |                                                                                                   |
|               | NES NEUEN<br>Kundendaten f<br>dename:<br>eren | nes neuen Homeba<br>Kundendaten für den Zugang<br>dename:<br>eren | nes neuen Homebanking Kontakts<br>Kundendaten für den Zugang bei der Sparkasse<br>dename:<br>eren |

Geben Sie den Anmeldenamen / Kunden-ID ein.

| 1BCI/FinTS-Kontakt X                                                                        |
|---------------------------------------------------------------------------------------------|
| Änderung der Benutzerkennung                                                                |
| Für die gewünschte Funktion wird eine gültige PIN (Passwort) benötigt.                      |
| Homebanking Kontakt:<br>Sparkasse Südliche Weinstraße in Landau                             |
| TAN Verfahren:                                                                              |
| 910 chipTAN manuell                                                                         |
| PIN                                                                                         |
|                                                                                             |
| Für die gewünschte Funktion wird eine gültige PIN<br>benötigt.                              |
| Benutzen Sie bei numerischen PINs das PinPad, bei<br>alphanumerischen die Computertastatur. |
| <li>Zurück Weiter &gt; Abbrechen     </li>                                                  |

Die Abfragemaske unterscheidet sich je nach Sicherheitsverfahren. Bei Anschluss eines Kartenlesegeräts mit Zahlen-Tastatur geben Sie die PIN am Lesegerät ein.

Beim PIN/TAN-Verfahren kann die PIN über die Tastatur oder durch Klicken auf die angezeigten Zahlenfelder eingegeben werden.

Mit "Weiter" erfolgt die Synchronisation des Zugangs. Der Bank-Kontakt ist erstellt und die Abholung der Auszüge kann erfolgen

| Administrator für Homebanking Kontakte                                                            |                                |                                   | Х |
|---------------------------------------------------------------------------------------------------|--------------------------------|-----------------------------------|---|
| Banking Kontakte                                                                                  |                                |                                   |   |
| Folgende Homebanking Kontakte sind auf diesem S<br>Ausrufezeichen markierten Kontakte müssen noch | ystem installi<br>synchronisie | ert. Die mit einem<br>ert werden. |   |
| Liste aller Kontakte:                                                                             |                                | Aktualisieren                     |   |
| Kontakt                                                                                           | BLZ                            | Benutzerkennun                    | g |
| Sparkasse Südliche Weinstraße in Landau                                                           | 54850010                       | 7587712844119                     | 8 |
| <                                                                                                 |                                |                                   | • |
| Synchronisieren Neu B                                                                             | earbeiten                      | Entfernen                         |   |
| Über DataDesign Banking (DDBAC)                                                                   |                                |                                   |   |
| 0                                                                                                 |                                | Schließen                         |   |

Sie können auf dieser Maske für die Banking Kontakte den Kontakt zu einer Bank nochmals synchronisieren bzw. entfernen und neu erstellen. Dies kann notwendig werden, wenn sich die Einstellungen bei Ihrer Bank geändert haben.

Sie können – je nach Freischaltung bei Ihrer Bank – mit dem Button "Bearbeiten" z.B. Ihre PIN ändern, einen Zugang sperren, eine neue TAN-Liste anfordern etc.

Ändert Ihre Bank das TAN-Verfahren (z.B. auf das I-TAN-Verfahren mit nummerierten TAN), kann dies auch in dieser Maske geändert werden.

| Administrator für Homebanking Kontakte |                                         |   |  |  |  |  |
|----------------------------------------|-----------------------------------------|---|--|--|--|--|
| Kontakt bear                           | heiten                                  |   |  |  |  |  |
| Romant Dean                            | Serien                                  |   |  |  |  |  |
| Kontakt                                |                                         |   |  |  |  |  |
| Name:                                  | Sparkasse Südliche Weinstraße in Landau |   |  |  |  |  |
| Kreditinstitut:                        | 54850010                                |   |  |  |  |  |
| Sicherheitsverfahren:                  | 910 chip IAN manueli                    |   |  |  |  |  |
| Aktionen                               |                                         |   |  |  |  |  |
| TAN Liste verwalten                    | Geheime PIN                             | _ |  |  |  |  |
| Liste anfordern                        | PIN ändern                              |   |  |  |  |  |
| Liste aktivieren                       | PIN sperren                             |   |  |  |  |  |
| Liste sperren                          | PIN entsperren                          |   |  |  |  |  |
| Verbrauchte TANs anze                  | igen                                    |   |  |  |  |  |
|                                        |                                         |   |  |  |  |  |
| Zugang verwalten                       | Kontodaten                              | _ |  |  |  |  |
| Name/Kennung ändern                    | Konten verwalten                        |   |  |  |  |  |
| HBCI Version ändern                    | Synchronisieren                         |   |  |  |  |  |
| Internet Verbindung änd                | ern Sicherheitsverfahren auswählen      |   |  |  |  |  |
|                                        | TAN Medien verwalten                    |   |  |  |  |  |
|                                        |                                         |   |  |  |  |  |
|                                        | Schließen                               |   |  |  |  |  |

#### Anlegen eines Anschlusses zum Abholen der Kontoauszüge

Bei Aufruf des Electronic-Bankings sind in der Maske Bankenabgleich alle angelegten Bankkonten (Stammdaten | Banken) in der Aufstellung aufgeführt.

Die Bank, bei der ein Kontakt angelegt wurde, wird hier in fett geschrieben dargestellt.

Gibt es zwei oder mehr Kontakte bei einer Bank, wird hier die Bank in kursiver Schrift dargestellt. Man kann entweder über weitere Anschlussnummern die Kontakte auswählen, damit man nicht immer darauf achten muss, ob man seinen eigenen Kontakt auch ausgewählt hat.

- Über das +-Zeichen wird ein neue Electronic Banking-Anschluss angelegt.
- In der Zeile Anschlussbezeichnung eine Bezeichnung hinterlegen
- In der Zeile Programm-/Datenformat die Auswahl auf 1 setzen für Direkte Bankabfrage (MT940)
- Markieren der Bank / Banken in der Auflistung durch Häkchen setzen in der Spalte "M"
- Bei Aktionen die entsprechenden Häkchen setzen und das sogenannte Abgleichsdatum setzen.

| Ø Bankenabgleich                                                                                                    |                      |            |            |                     |             | X |  |
|----------------------------------------------------------------------------------------------------|----------------------|------------|------------|---------------------|-------------|---|--|
| ¥ 🗕 K < > > 🕷 🖌 🕷                                                                                                    | Banl                 | kzugangsei | instellung | <u>B</u> ankauszüge | (MT940)     | 5 |  |
| Electronic Banking Anschluss Nr.<br>Anschlussbezeichnung<br>Programm- / Datenformat<br>Importdatei incl. Pfadangabe<br>Programmaufruf / -Konfiguration<br>Zeichensatzumsetzung (ANSI)                                                                                                    | <br>rekte Bankabfrag | e (MT940)  |            |                     | •<br>2<br>2 |   |  |
| M Nr. Bank                                                                                                    | Kontonummer          | Fibu-Kto.  | I. Datum   | I. Auszugnr.        | I. Saldo    | ^ |  |
| 1 Postbank                                                                                                    | 12546                | 1700       |            |                     |             |   |  |
| 2 Bayer Hypo- und Vereinsbank                                                                                                    | 4555                 | 1800       |            |                     |             |   |  |
| 3 LHB Internationale Handelsba                                                                                                    | 1111111              | 1810       |            |                     |             |   |  |
| 1 4 Sparkasse Südliche Weinstr                                                                                                    | a 35021203           | 1701       |            |                     |             |   |  |
|                                                                                                    |                      |            |            |                     |             | ¥ |  |
| Aktionen         Image: Neue Auszüge importieren         Image: Buchungsabgleich durchführen ab Datum         Image: Neue Auszüge importieren         Image: Neue Auszüge importieren |                      |            |            |                     |             |   |  |
|                                                                                                    |                      |            |            | Aktionen <u>d</u> u | rchführen   |   |  |

Bei bereits vorhandenen Anschlüssen ändern Sie das Datenformat auf "1-Direkte Bankabfrage".

| 0                                  | Elect                                 | tronic | Bankin     | g Einstellu | ungen    |          |                 |            |            |                     |                | x   |
|------------------------------------|---------------------------------------|--------|------------|-------------|----------|----------|-----------------|------------|------------|---------------------|----------------|-----|
| ÷                                  | -                                     |        | \$ 🔦       | K <         | 8        | 🗸 🗙      | Ban             | kzugangsei | instellung | <u>B</u> ankauszüge | e (MT940)      | P   |
| Electronic Banking Anschluss Nr. 5 |                                       |        |            |             |          |          |                 |            |            |                     |                |     |
| Ar                                 | nsch                                  | nlussi | bezeich    | nung        |          | Abhol    | ung Kontoauszü  | ge         |            |                     |                | ]   |
| P                                  | rogr                                  | amm    | - / Date   | nformat     |          | 1 - Dir  | ekte Bankabfrag | e (MT940)  |            |                     | •              | 1   |
| In                                 | npoi                                  | tdate  | i incl. Pl | fadangab    | e        |          |                 |            |            |                     | ~              | ,   |
| P                                  | rogr                                  | amm    | aufruf /   | -Konfigur   | ation    |          |                 |            |            |                     | 2              | ,   |
| Ze                                 | eich                                  | ensat  | zumset     | zung (AN    | SI)      |          |                 |            |            |                     |                | -   |
| -                                  | Ban                                   | kaus   | wahl       |             | -        |          |                 |            |            |                     |                | -   |
|                                    | М                                     | Nr.    | Bank       |             |          |          | Kontonummer     | Fibu-Kto.  | I. Datum   | I. Auszugnr.        | I. Saldo       | ^   |
|                                    | $\mathbf{\nabla}$                     | 1      | Postba     | ank         |          |          | 12546           | 1700       |            |                     |                |     |
|                                    | $\Box$                                | 2      | Bayer      | Hypo- un    | d Verein | sbank    | 4555            | 1800       |            |                     |                |     |
|                                    | $\square$                             | 3      | LHB In     | ternation   | ale Han  | delsba   | 1111111         | 1810       |            |                     |                |     |
|                                    | $\checkmark$                          | 4      | Spark      | asse Süd    | lliche W | /einstra | 35021203        | 1701       |            |                     |                |     |
|                                    |                                       |        |            |             |          |          |                 |            |            |                     |                |     |
|                                    |                                       |        |            |             |          |          |                 |            |            |                     |                | ~   |
| -A                                 | ktio                                  | nen    |            |             |          |          |                 |            |            |                     |                |     |
|                                    | 7 N                                   | eue A  | uszüde     | importie    | ren      |          |                 |            |            |                     |                |     |
|                                    |                                       | uchur  | acaba      | loich dur   | chführor | a ah Dat | um 01.03.20     | 21 33      |            |                     |                |     |
|                                    | Buchungsabgleich durchluhren ab Datum |        |            |             |          |          |                 |            |            |                     |                |     |
| 3                                  | Automatische Kontierung durchführen   |        |            |             |          |          |                 |            |            |                     |                |     |
|                                    | Bankturangekomponen                   |        |            |             |          |          |                 |            | te         |                     |                |     |
|                                    |                                       |        |            |             |          |          |                 |            |            | (DDBAC) inst        | allieren / änd | ern |
|                                    |                                       |        |            |             |          |          |                 |            |            |                     |                |     |

#### Probleme bei der Abholung:

Bei Problemen bei der Abholung der Kontoauszüge nutzen Sie bitte die Hilfe der Finanzbuchhaltung:

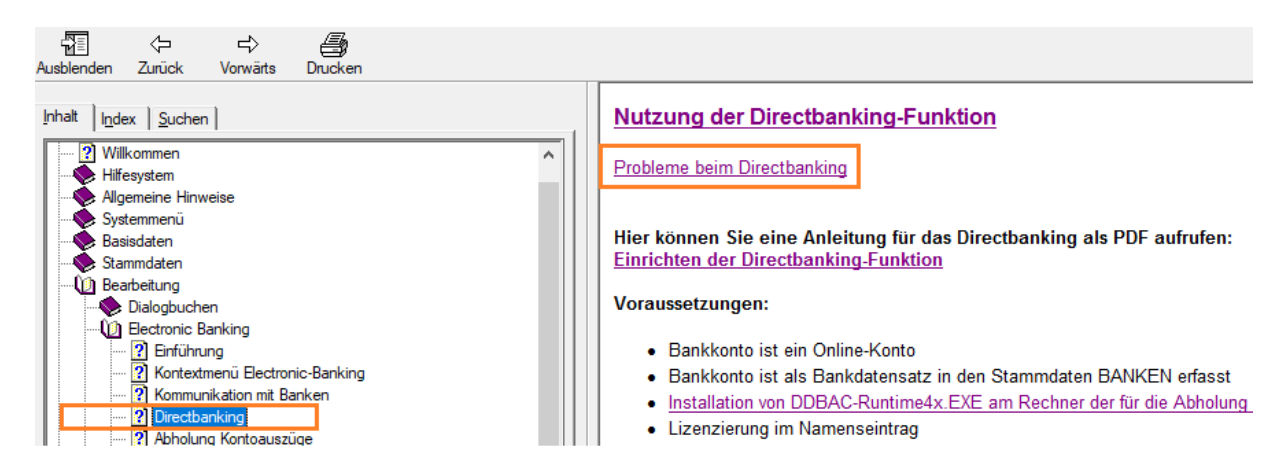

Ist die Abholung weiterhin nicht möglich, aktivieren Sie ein Protokoll über den Button "Über DataDesign Banking (DDBAC)" welcher sich bei den Kontakten der Banken befindet.

| Administrator für Homebanking Kontakte                                                                 |                                  | ×                           |
|----------------------------------------------------------------------------------------------------|----------------------------------|-----------------------------|
| Banking Kontakte                                                                                       |                                  |                             |
| Folgende Homebanking Kontakte sind auf diesem Sys<br>Ausrufezeichen markierten Kontakte müssen noch sy | stem installier<br>ynchronisiert | t. Die mit einem<br>werden. |
| Liste aller Kontakte:                                                                                  |                                  | Aktualisieren               |
| Kontakt E                                                                                              | BLZ E                            | Benutzerkennung             |
| Sparkasse Südliche Weinstraße in Landau                                                                | 54850010 7                       | 5877128441198               |
| < Synchronisieren Neu Bea                                                                              | arbeiten                         | ><br>Entfernen              |
| Über DataDesign Banking (DDBAC)                                                                        |                                  |                             |
| 2                                                                                                    |                                  | Schließen                   |

|                                                | вас ва                                                                                  | nking                                                                                                    |                                                                                         |                                                                                   |                                           |
|------------------------------------------------|-----------------------------------------------------------------------------------------|----------------------------------------------------------------------------------------------------|-----------------------------------------------------------------------------------------|-----------------------------------------------------------------------------------|-------------------------------------------|
| nking Kompone                                  | enten:                                                                                  |                                                                                                    |                                                                                         | Aktualisie                                                                        | ren                                       |
| odul                                           | Version                                                                                 | Beschreibung                                                                                                    |                                                                                         | Signatur                                                                          | ^                                         |
| BACCPL                                         | 5.8.63.0                                                                                | DataDesign DDBA                                                                                                    | C Home                                                                                  | ок                                                                                |                                           |
| BACCTM                                         | 5.8.63.0                                                                                | DataDesign DDBA                                                                                                    | C Card T                                                                                | ок                                                                                |                                           |
| BAC                                            | 5.8.63.0                                                                                | DataDesign DDBA                                                                                                    | C Komp                                                                                  | ок                                                                                |                                           |
| DBACTCP                                        | 5.8.63.0                                                                                | DataDesign DDBA                                                                                                    | C Komp                                                                                  | ок                                                                                |                                           |
| DBACRDH                                        | 5.8.63.0                                                                                | DataDesign DDBA                                                                                                    | C Komp                                                                                  | ОК                                                                                |                                           |
| BACDT2                                         | 5.8.63.0                                                                                | DataDesign DDBA                                                                                                    | C DTAU                                                                                  | ОК                                                                                |                                           |
| BACCT                                          | 5.8.63.0                                                                                | DataDesign DDBA                                                                                                    | C Komp                                                                                  | ок                                                                                | ~                                         |
| Einfache FinTS-P<br><sup>Erweite</sup> Hinweis | rotokollierun;                                                                          | g einschalten                                                                                                    | Protokolld                                                                              | latei anzeige                                                                     | en                                        |
| •                                              | ACHTUN<br>Durch d<br>unverscl<br>Die Date<br>im "Eige<br>Durch d<br>Sind Sie<br>wollen? | IG!<br>as Protokollieren we<br>nlüsselter Form auf l<br>nwerden in der Da<br>ne Dateien" Verzeich<br>as Protokollieren da<br>sicher, dass Sie das | rden alle N<br>hrer Festpla<br>tei D:\Eiger<br>nis abgele<br>uert das Or<br>Protokollie | lachrichten<br>atte gespeid<br>1e Dateien\ł<br>gt.<br>nline-Bankir<br>ren einscha | in<br>chert.<br>HbciLo<br>ng län<br>alten |

Setzen Sie das Häkchen bei "Einfache Protokollierung einschalten" und führen Sie die Abholung erneut durch. Die einzelnen Schritte werden protokolliert und die Datei HBCILOG.TXT in den Eigenen Dateien abgelegt.

Lassen Sie sich die Protokolldatei anzeigen und klären Sie die angezeigte Fehlermeldung mit Ihrer Bank oder senden Sie das Protokoll an Ihren Fachhändler.

#### Clearing-Dateien an Bank direkt übertragen:

Wird bei der verwendeten Bank-Nummer ein synchronisierter Kontakt gefunden, wird in der ClearingMaske das Häkchen zur Übertragung der Clearing-Datei an die Bank freigeschaltet.

|                  |                                          |               | Echließen      |
|------------------|------------------------------------------|---------------|----------------|
| Zahlläufe        |                                          |               | E Funktionen   |
| Bank Abgabe am C | A.A V                                    | Betrag Währ.  | Anzahl Erfasse |
| ₽                | Hier klicken um Filter zu definiere      | en            |                |
| > 4 02.09.2021 5 |                                          | 54.916,17 EUR | 5 admin        |
|                  | Clearing ausführen                       |               |                |
|                  | Ausdruck >                               |               |                |
| -                | Zahlungsavise versenden                  |               |                |
|                  | Liste der markierte Zahlläufe (Vorschau) |               |                |
|                  | Übertragungs/Druckvermerk löschen        |               |                |
|                  | Markierte Zahlläufe löschen              |               |                |
| н + > н < а <    | Gedruckte Zahlläufe ausblenden           |               | •              |
|                  | Abgeschlossene Zahlläufe ausblenden      |               | E Funktionen   |
| PLZ 🗸            | Zahlläufe aller Bediener anzeigen        | Betr          | ag Währur Anza |

| SEPA-Überweisung / Dir                                  | ektübertragung zur Bank                                      | x |
|---------------------------------------------------------|--------------------------------------------------------------|---|
| Ausführung über Ha                                      | usbank                                                       |   |
|                                                         | 4 - Sparkasse Südliche Weinstraße                            |   |
|                                                         | DE18548500100035021203 SOLADES1SUW                           |   |
| Clearing-Datei                                          |                                                              |   |
| Dateipfad<br>Ausführungstermin<br>Druckvermerk          | C:\Fibutransfer\SEPA-UEBERW_SK.xml                           | ] |
| Übertragung                                             |                                                              |   |
| Direktübertragung<br>Kontrollansicht<br>Bankkontakt     | ♥<br>♥<br>Sparkasse Südliche Weinstraße in Landau →          |   |
| Ausdrucke                                               |                                                              |   |
| Clearingliste<br>Begleitliste drucken<br>Sammelausdruck | SEPA-Clearing.fr4 ····<br>Druckdialog der Clearingliste ···· | ] |
| Zahlungsavise verse                                     | enden                                                        |   |
| Avisversand                                             |                                                              |   |
|                                                         | Clearing starten Schließen                                   | ] |

Die Clearingdatei wird wie gewohnt erstellt. Es werden die erzeugten Datensätze zur Kontrolle angezeigt und anschließend abgefragt, ob die Übertragung an die Bank erfolgen soll.

Je nach Wahl der Verschlüsselung wird die PIN /Karten-PIN oder die Aktivierung des Schlüssels verlangt. Beim PIN/TAN Verfahren erfolgt anschließend die Abfrage der TAN.

Danach erfolgt die Übertragung an die Bank.

#### Probleme bei der Übertragung

Durch das Aktivieren des Protokolls kann man auch hier erfahren warum die Übertragung nicht funktioniert hat.